## 校務行政系統幼兒園體溫量測操作手冊

校務行政系統之【健康系統同步】需先由花蓮校務行政系統人口網登入方可使用

- ●登入網址:<u>https://eschool.hlc.edu.tw</u>
- ●幼兒園管理者預設帳號:KID+幼生管理系統帳號
- ●幼兒園管理者預設密碼: password@KID+幼生管理系統帳號

系統諮詢電話 02-22642345 分機 689或 03-8462860 分機 517 全誼資訊劉羽瑄

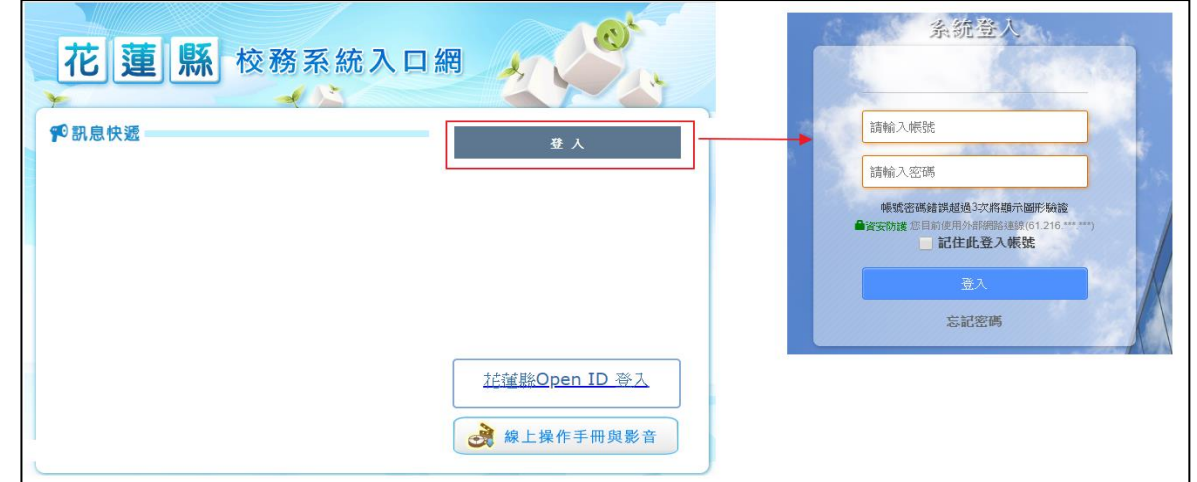

•登入校務行政系統後即可自訂帳號或修改密碼,點選管理者名稱>個人資料/密碼修改>變更 自訂帳號變更密碼,修改注意事項請詳看「說明事項」

|                                                                                                    | 0                                                                                                    |            |
|----------------------------------------------------------------------------------------------------|----------------------------------------------------------------------------------------------------|------------|
| 社國主人國際完全於言葉書                                                                                                    | 108(2) 💛 管理者 幼兒園園長 🌱 👔 📿                                                                                                    | 智能客服       |
| <ul> <li>➡ 訊息中櫃</li> <li>▲ 行事曆</li> <li>■ 行事曆</li> <li>■ 常</li> <li>三 我的課表</li> <li>服務資訊</li> <li>▲ 私務資訊</li> <li>▲ 私務資訊</li> <li>▲ 私務資訊</li> <li>▲ 私務資訊</li> <li>▲ 私務資訊</li> <li>▲ 私務資訊</li> <li>▲ 本新設建講使用Firefox、chrome邀登器</li> </ul> | 登出         回到舊將2         個人資料/密導修改           管理者 / 自訂帳號未設定         (1)           第         目前身份: 忙重去人居國完全取有當會中学民國總會明驗完團與力同對和重判就完善 动用雪層員           切換身份         数 位 證         登入灾數         登人戰具           1         型、         (1)         (1)           切換身份         数 位 證         登入灾數         登人戰具           計算法人工業業務重要工業計算書等平衡系圖書書所指示運動表口需要評算         (1)         (1)           利幼兒園 幼兒園園長         (1)         (1) |            |
| 糖資人圖更變                                                                                                    |                                                                                                    |            |
| 管理者 教職員 幼兒園園長                                                                                                    | <u>运输表:</u>                                                                                                    | <u>也資料</u> |
| 聯絡資訊<br><sup>電子郵件</sup><br>行動電話                                                                                                    | 自訂帳號與密碼<br>自訂帳號<br>髮更自訂帳號 變更密碼                                                                                                    |            |
| ■ 設定自訂帳號           自己帳號           自己帳號           ●●●●●●●●●●●●●●●●●●●●●●●●●●●●●●●●●●●●                                                                                                    | ■ 設定登入密碼           ● 設定登入密碼           ● 読念へ切容弱           ● 読念で調           ● 読念で調           ● 読念で調           ● 読念で調           ● 読念で調           ● 読念で調           ● 読念で調           ● 読念で調           ● 読念で調           ● 読完で調                                                                                                    | ×          |

## 【學生健康系統同步操作說明】

由於體溫測量需要每日進行追蹤,故僅能登錄「當日」紀錄,無法補登過往日期。

(一)登入校務系統後,在列表,點選進入學生健康系統

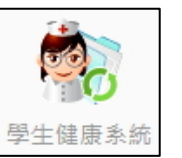

(二) 若今日無體溫異常之學生

🕦 選擇「本日量測後,無體溫異常學生。」

輸入完畢,請務必點選儲存。若輸入錯誤欲修改,僅需補上正確資訊,再次儲存即可。

| 學生健康資料 體溫量測 2 |                                                                                 |                                           |  |  |
|---------------|---------------------------------------------------------------------------------|-------------------------------------------|--|--|
| 本校體溫量         | 本校體溫量測追蹤 請於10:00前完成填                                                            |                                           |  |  |
| 填報學校          | 全誼實驗園中                                                                          |                                           |  |  |
| 填報日期          | 109-03-10                                                                       |                                           |  |  |
| 量測紀錄 1        | 當日量測結果,提供給學校辦理師於校務系統中輸入進蹤。<br>●本日量測後,無體溫異常人員。 ●本日量測後,有體溫異常人員,國中:0人 ▼ 教職員工:0人 ▼。 |                                           |  |  |
| 體溫異常名<br>冊    | 本日量測後・無體温異常人員。                                                                  |                                           |  |  |
|               |                                                                                 |                                           |  |  |
| 填報歷史紀錄        | <b>条</b>                                                                        |                                           |  |  |
| 日期            | 發燒人數                                                                            | 人員清冊                                      |  |  |
| 02-26         | 1人 1.801班 04號 林X                                                                | 會 38.5 請更新追蹤結果 最後異動:02-26 hlc159991 修改 註銷 |  |  |

(三) 若當日有體溫異常學生及教職員,

👤 選擇「本日量測後,<mark>有</mark>體溫異常人員」>選擇人員數量>可用下拉式選單或手動輸入員資料

| 學生健康資料 體溫量測 |                                                                                             |                         |  |  |
|-------------|---------------------------------------------------------------------------------------------|-------------------------|--|--|
| 本校體溫量注      | 則追蹤                                                                                         | 請於10:00前完成填報 防疫調查表下載 儲存 |  |  |
| 填報學校        | 全誼實驗國中                                                                                      |                         |  |  |
| 填報日期        | 109-03-10                                                                                   |                         |  |  |
| 量測紀錄        | 當日量測結果,提供給學校護理師於校務系統中輸入追蹤。<br>●本日量測後,無體溫異常人員。<br>●本日量測後, <b>有</b> 體溫異常人員,國中:1人 ▼ 数職員工:0人 ▼。 |                         |  |  |
| 體溢異常名<br>冊  | 請依據貴校今日體溫異常人數,逐一輸入年班座號確認學生名冊、體溫度數與追蹤結果。<br>國中<br>1. 請輸入年班座號: 年班座號 輸入姓名                      |                         |  |  |

1.下拉式選單(學生名單由學籍管理帶出,國中、國小適用)

🕕 點選下拉式選單

3 選擇學生

填上體溫>發燒認定>其他合併症狀>處遇記錄

④ 輸入完畢,請務必點選儲存。

」填報歷史紀錄呈現「本日量測體溫異常人員清冊」。

若輸入錯誤欲修改,僅需補上正確資訊,再次儲存即可。

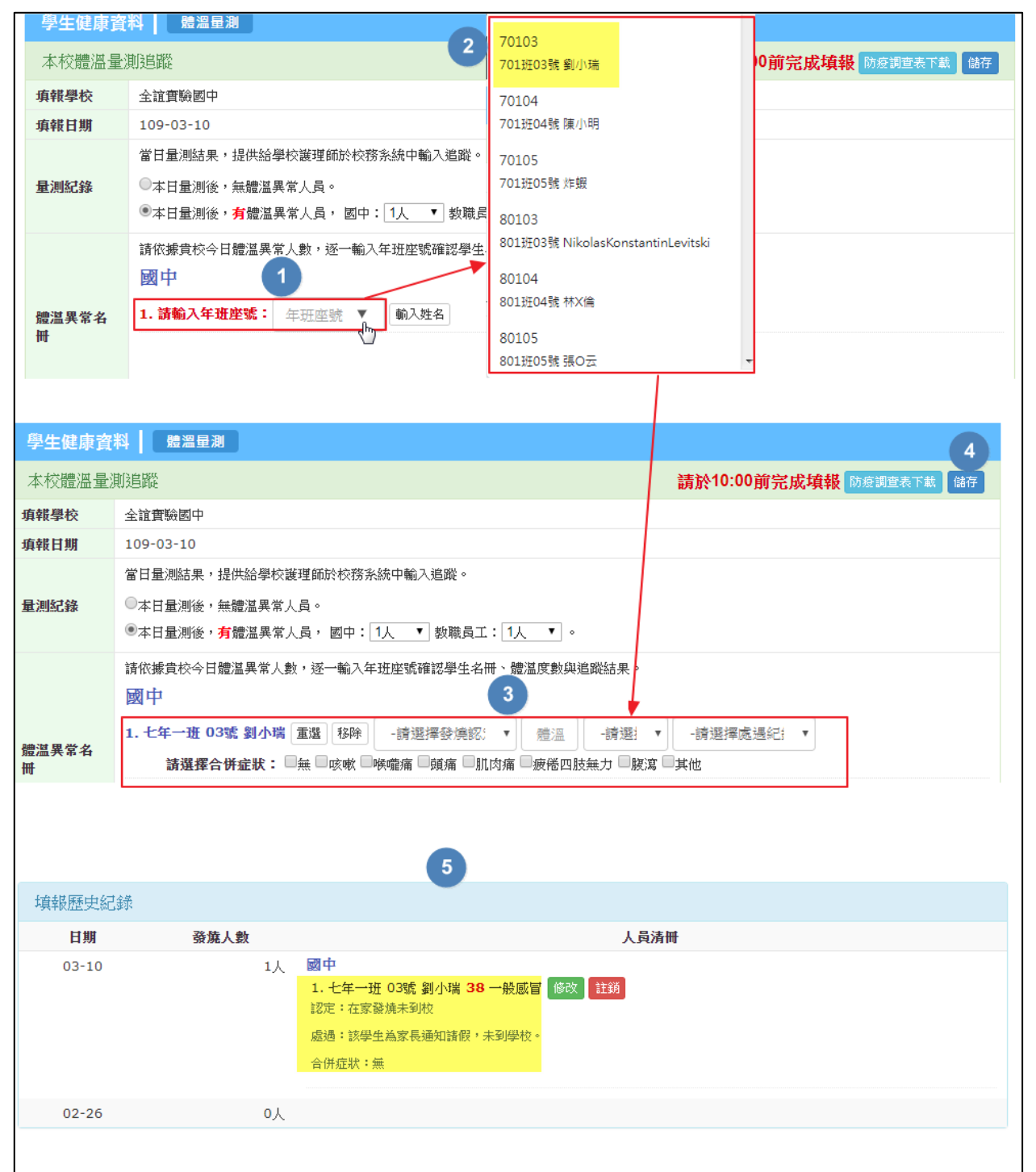

2.手動輸入(輸入幼兒園、教職員資料適用)

① 點選輸入姓名 ᢄ 輸入班級單位名稱(如太陽班、教務處)、人員姓名

輸入完畢·請務必點選儲存。<br/>
「<br/>
填報歷史紀錄呈現「本日量測體溫異常人員清冊。」

若輸入錯誤欲修改,僅需補上正確資訊,再次儲存即可。

|                                                                                                    | 料 ■ 橋温量測                                                                                                    |  |  |  |  |
|----------------------------------------------------------------------------------------------------|----------------------------------------------------------------------------------------------------|--|--|--|--|
| 本校體溫量測追蹤 請於10:00前完成填報 防發調查表下載 儲存                                                                                                    |                                                                                                    |  |  |  |  |
| 填報學校                                                                                                    | 全誼實驗國中                                                                                                    |  |  |  |  |
| 填報日期                                                                                                    | 109-03-10                                                                                                    |  |  |  |  |
|                                                                                                    | 當日量測結果,提供給學校護理師於校務系統中輸入追蹤。                                                                                                    |  |  |  |  |
| 量測紀錄                                                                                                    | ◎本日量測後,無體温異常人員。                                                                                                    |  |  |  |  |
|                                                                                                    | ●本日量測後,有體溫異常人員,國中:0人 ▼ 教職員工:1人 ▼。                                                                                                    |  |  |  |  |
|                                                                                                    | 請依據貴校今日體溫異常人數,逐一輸入年班座號確認學生名冊、體溫度數與追蹤結果。                                                                                                    |  |  |  |  |
| 體溫異常名                                                                                                    | 教職員工 1                                                                                                    |  |  |  |  |
| 111                                                                                                    | 1. 請輸入年班座號: 年班座號 輸入姓名                                                                                                    |  |  |  |  |
|                                                                                                    |                                                                                                    |  |  |  |  |
| 學生健康資料                                                                                                    | 料 豊温量測                                                                                                    |  |  |  |  |
| 本校體溫量測                                                                                                    | 前追蹤 請於10:00前完成填報 防疫調查表下載 儲存                                                                                                    |  |  |  |  |
| 填報學校                                                                                                    | 全誼實驗國中                                                                                                    |  |  |  |  |
| 填報日期                                                                                                    | 109-03-10                                                                                                    |  |  |  |  |
|                                                                                                    | 當日量測結果,提供給學校護理師於校務系統中輸入進蹤。                                                                                                    |  |  |  |  |
| 量測紀錄                                                                                                    | ◎本日量測後,無體溫異常人員。                                                                                                    |  |  |  |  |
|                                                                                                    | ●本日量測後,有體溫異常人員,國中:0人 ▼ 教職員工:1人 ▼ 。                                                                                                    |  |  |  |  |
|                                                                                                    | 請依據貴校今日體溫異常人數,逐一輸入年班座號確認學生名冊、體溫度數與追蹤結果。                                                                                                    |  |  |  |  |
| 體溫異常名<br><sup>血</sup>                                                                                                    | 教職員工 2 / 3                                                                                                    |  |  |  |  |
| τu                                                                                                    | 1. 請輸入姓名:         教務處         林小花         新增人員         輸入年班座號                                                                                                    |  |  |  |  |
|                                                                                                    |                                                                                                    |  |  |  |  |
| 學生健康資料 體溫量測 5                                                                                                    |                                                                                                    |  |  |  |  |
| 學生健康資                                                                                                    | 料 詹温量測 5                                                                                                    |  |  |  |  |
| 學生健康資<br>本校體溫量:                                                                                                    | 料     體溫量測     5       期追蹤     請於10:00前完成填報 防疫調査表下載 儲存                                                                                                    |  |  |  |  |
| 學生健康資<br>本校體溫量<br>項報學校                                                                                                    | 料     25       期追蹤     請於10:00前完成填報 防疫調査表下載 儲存       全誼實驗國中                                                                                                    |  |  |  |  |
| <b>學生健康資</b><br>本校體溫量》<br>項報學校<br>項報日期                                                                                              | 構      構      5       則追蹤     請於10:00前完成填報      防疫調查表下載 儲存       全誼實驗國中     109-03-10                                                                                                    |  |  |  |  |
| 學生健康資本校體溫量》<br>本校體溫量》<br>項報學校<br>項報日期                                                                                               | 5       期追蹤     請於10:00前完成填報 防疫調査表下載 儲存       全誼實驗國中       109-03-10       當日量測結果,提供給學校讓理師於校務系統中輸入追蹤。                                                                                                    |  |  |  |  |
| 學生健康資<br>本校體溫量<br>項報學校<br>項報日期<br>量測紀錄                                                                                              | 5       期追蹤     請於10:00前完成填報 防臺調宣表下載 儲存       全誼實驗國中        109-03-10        當日量測結果,提供給學校護理師於校務系統中輸入追蹤。        ○本日量測後,無體溫異常人員。                                                                                                    |  |  |  |  |
| 學生健康資<br>本校體溫量》<br>項報學校<br>項報日期<br>量測紀錄                                                                                             | 2       109-03-10       5         富甘量测結果, #提供給學校護理師於校務系統中輸入追蹤。       第         ●本日量測後, 無體溫異常人員。       9         ●本日量測後, 有體溫異常人員, 國中: 0人 ▼ 教職員工: 1人 ▼ 。                                                                                                    |  |  |  |  |
| 學生健康資           本校體溫量           項報學校           項報日期           量測紀錄                                                                  | 諸温星測       5         創造能       請於10:00前完成填報 防疫調查表下載 储存         全誼實驗國中       109-03-10         當日量測結果,提供給學校護理師於校務系統中輸入進蹤。          ●本日量測後,無體溫異常人員。          ●本日量測後,有體溫異常人員,國中: □人 ▼ 数職員工: 1人 ▼ 。          請依據貴校今日體溫異常人員,國中: □人 ▼ 数職員工: 1人 ▼ 。                                                                                                    |  |  |  |  |
| 學生健康資本校體溫量;<br>本校體溫量;<br>項報學校<br>項報日期<br>量測紀錄                                                                                       | 解溫星測       5         期追蹤       請於10:00前完成填報 防疫調查表下載 儲存         全誼實驗國中       109-03-10         當日星測結果,提供給學校護理師於校務系統中輸入追蹤。          ●本日星測後,無體溫異常人員。          ●本日星測後,新體溫異常人員,國中: □人, ▼ 教職員工: 1人, ▼ 。          諸依據實校今日體溫異常人員,國中: □人, ▼ 教職員工: 1人, ▼ 。                                                                                                    |  |  |  |  |
| 學生健康資         本校體溫量         項報學校         項報日期         量測紀錄         體溫異常名         冊                                                  | 解溫星湖       5         期追蹤       請於10:00前完成填報       防疫調査表下載       協存         全誼實驗國中       109-03-10       6       6         當日量測結果,提供給學校護理師於校務系統中輸入進蹤。       6       6       6         ●本日量測後,希體溫異常人員。       ●本日量測後,有體溫異常人員,國中: 0人 ▼ 数職員工: 1人 ▼ 。       6       6         請依據實校今日體溫異常人數,逐一輸入年班座號確認學生名冊、體溫度數與追蹤結果。       4       6       6         1.数務處 林小花 重遇                                                                                                    |  |  |  |  |
| 學生健康資         本校體溫量         項報學校         項報日期         量測紀錄         體溫異常名         冊                                                  | 離溫量測       5         期追蹤       請於10:00前完成填報 防疫調查表下載 儲存         全誼實驗國中       109-03-10         當日量測結果,提供給學校護理師於校務系統中輸入追蹤。       ●本日量測後,無體溫異常人員。         ●本日量測後,每體溫異常人員。       ●本日量測後,有體溫異常人員,國中: 0人 ▼ 数職員工: 1人 ▼ 。         請依#貴校今日體溫異常人員,國中: 0人 ▼ 数職員工: 1人 ▼ 。       ●         請依#貴校今日體溫異常人數,逐一輸入年班座號確認學生名冊、體溫度數與追蹤結果。          教職員工       4         1. 教務處 林小花 重選 移降請選擇發漢認: ▼           -請選擇 合併症狀: ●無 咳嗽 ●喉嘯痛 圓頭痛 ●肌肉痛 ●疲倦四肢無力 ●腹瀉 ●其他                                                                                                    |  |  |  |  |
| 學生健康資         本校體溫量         項報學校         項報目期         量測紀錄         體溫異常名         冊                                                  | 解溫量測       5         期追蹤       請於10:00前完成填報       防疫調理表下載       儲存         全誼實驗國中       109-03-10       109-03-10       101       101       101       101       101       101       101       101       101       101       101       101       101       101       101       101       101       101       101       101       101       101       101       101       101       101       101       101       101       101       101       101       101       101       101       101       101       101       101       101       101       101       101       101       101       101       101       101       101       101       101       101       101       101       101       101       101       101       101       101       101       101       101       101       101       101       101       101       101       101       101       101       101       101       101       101       101       101       101       101       101       101       101       101       101       101       101       101       101       101       101       101       101       101                                                                                                    |  |  |  |  |
| 學生健康資         本校體溫量         項報學校         項報日期         量測紀錄         體溫異常名         冊                                                  | 製品剤       う         期追蹤       請於10:00前完成填載 防疫調査表示       儲存         全誼實驗圖中       109-03-10                                                                                                    |  |  |  |  |
| 學生健康資         本校體溫量         項報學校         項報目期         量測紀錄         體溫異常名         冊         填報歷史紀                                    | 製溫量測       ()         ()       ()         ()       ()         ()       ()         ()       ()         ()       ()         ()       ()         ()       ()         ()       ()         ()       ()         ()       ()         ()       ()         ()       ()         ()       ()         ()       ()         ()       ()         ()       ()         ()       ()         ()       ()         ()       ()         ()       ()         ()       ()         ()       ()         ()       ()         ()       ()         ()       ()         ()       ()         ()       ()         ()       ()         ()       ()         ()       ()         ()       ()         ()       ()         ()       ()         ()       ()         ()       ()         ()       ()     <                                                                                                    |  |  |  |  |
| 學生健康資         本校體溫量         項報學校         項報目期         量測紀錄         體溫異常名         冊         填報歷史紀         日期                         | 教温量測       5         期送認       請於10:00前完成填報       防倉測重表下載       (あ存         全誼實驗國中       109-03-10       10       11日量淵結果, 提供給學校該理師於校務系統中輸入追蹤。       (本日量測後, 無體温異常人員。       (本日量測後, 有體温異常人員。       (本日量測後, 有體温異常人員, 國中: ①人 、 教職員工: 1人 、。       (本日量測後, 有體温異常人員, 國中: ②人 、 教職員工: 1人 、。       (本日量測後, 有體温異常人員, 國中: ③人 、 教職員工: 1人 、。       (本日量測後, 有體温異常人員, 國中: ③人 、 教職員工: 1人 、。       (本日量測後, 有體温異常人員, 國中: ③人 、 教職員工: 1人 、。       (本日量測後, 有體温異常人員, 國中: ③人 、 教職員工: 1人 、。       (本日量測後, 有體温異常人員, 國中: ③人 、 教職員工: 1人 、。         請依#貴校今日體溫異常人員, 國中: ③人 、 教職員工: 1人 、 。       (本日量測後, 有體温異常人員, 國中: ③人 、 教職員工: 1人 、。       (本日量測後, 有體温異常人員, 國中: ④人 、 教職員工: 1人 、。       (本日量測後, 有體温異常人員, 國中: ③人 、 教職員工: 1人 、 。         (本日量測後, 有體温異常人員, 國中: ③人 、 教職員工: 1人 、 。       (本日量測後, 有體温異常人員, 國中: ③人 、 教職員工: 1人 、 。       (本日量)       (本日量)       (本 |  |  |  |  |
| 學生健康資         本校體溫量         項報學校         項報目期         量測紀錄         體溫異常名         冊         均報歷史紀         日期         03-10           | 整題型       5         第2000       請於10:00前完成填報       防を調査天気       ()         全道實驗圖中       ()       ()       ()       ()       ()       ()       ()       ()       ()       ()       ()       ()       ()       ()       ()       ()       ()       ()       ()       ()       ()       ()       ()       ()       ()       ()       ()       ()       ()       ()       ()       ()       ()       ()       ()       ()       ()       ()       ()       ()       ()       ()       ()       ()       ()       ()       ()       ()       ()       ()       ()       ()       ()       ()       ()       ()       ()       ()       ()       ()       ()       ()       ()       ()       ()       ()       ()       ()       ()       ()       ()       ()       ()       ()       ()       ()       ()       ()       ()       ()       ()       ()       ()       ()       ()       ()       ()       ()       ()       ()       ()       ()       ()       ()       ()       ()       ()       ()       ()       ()       ()       ()                                                                                                    |  |  |  |  |
| 學生健康資         本校體溫量         項報學校         項報日期         量測紀錄         體溫異常名         描         1         項報歷史紀         日期         03-10 | 新加加加加加加加加加加加加加加加加加加加加加加加加加加加加加加加加加加加加                                                                                                    |  |  |  |  |
| 學生健康資         本校體溫量         項報學校         項報日期         量測記錄         續證異常名         描報歷史紀         1月期         03-10                    | 教 微 微 如       5         即送聞       前於10:00前完成44%       你会到重客下44       你?         全拉實物國中       109-03-10       第日星洲後,希嬌温異常人員。       (************************************                                                                                                    |  |  |  |  |
| 學生健康資         本校體溫量         項報學校         項報目期         量測紀錄         體溫異常名         冊         填報歷史紀         日期         03-10           | 教工       5         期記部       請於10:00前完成填銀 防疫調理表下蒸 体存         全社實報級國中       109-03-10         第日星測後,希護温異常人員。       ()         ※本日量測後,希護温異常人員。       ()         ※本日量測後,希護温異常人員。       ()         ※本日量測後,希護温異常人員。       ()         ()       ()         ()       ()         ()       ()         ()       ()         ()       ()         ()       ()         ()       ()         ()       ()         ()       ()         ()       ()         ()       ()         ()       ()         ()       ()         ()       ()         ()       ()         ()       ()         ()       ()         ()       ()         ()       ()         ()       ()         ()       ()         ()       ()         ()       ()         ()       ()         ()       ()         ()       ()         ()       ()         ()       ()         () </th                                                                                                    |  |  |  |  |
| 學生健康資         本校體溫量         項報學校         項報目期         量測紀錄         體溫異常名         冊         103-10         02-26                     | 第二日       (5)         第二日       第於10:00前完成填機 防疫調業素工業 (7)         金茸類熟問中       (10-03-10)         第二日量別後、寿龍温異常人員、       (1)         第二日量別後、寿龍温異常人員、       (1)         ※古目量別後、寿龍温異常人員、       (1)         第二日量別後、寿龍温異常人員、       (1)         第二日量別後、寿龍温異常人員、       (1)         第二日量別後、寿龍温異常人員、       (1)         第二日量別後、寿龍温異常人員、       (1)         第二日量別後、寿龍温異常人員、       (1)         (2)       (2)         (3)       (4)         (4)       (1)         (5)       (1)         (5)       (1)         (5)       (1)         (5)       (1)         (5)       (1)         (5)       (1)         (5)       (1)         (5)       (1)         (5)       (1)         (5)       (1)         (5)       (1)         (5)       (1)         (5)       (1)         (5)       (1)         (5)       (1)         (5)       (1)         (5)       (1)         (5)       (1)         (6)       (1)         (5)                                                                                                    |  |  |  |  |

(四) 下方填報歷史紀錄,可以檢視歷史登錄體溫異常之學生,若追蹤結果未確認,系統會以紅字提醒,

| 填報歷史紀錄 |      |                                                                                                    |
|--------|------|----------------------------------------------------------------------------------------------------|
| 日期     | 發燒人數 | 人員清冊                                                                                                   |
| 03-10  | 1人   | 國中<br>1. 八年忠班班 05號 張O云 38 一般感冒認定:在家發燒未到校 處遇:通知家長到校接回,並請家長帶孩子就醫。<br>合併症狀:喉嚨痛 最後異動:03-10 hlc159991 修改 註銷 |
| 02-26  | 1人   | 1. 801班 04號 林X倫 <b>38.5 請更新追蹤結果</b> 最後異動:02-26 hlc159991 修改 註銷                                         |
|        |      |                                                                                                    |
|        |      | 1.801班 04號 林X倫 38.5 -請選: • 儲存 取消                                                                       |

**請更新追蹤結果**;點選修改可調整追蹤結果,註銷可刪除此筆紀錄。

(五)提供調查「防疫調查表下載」,供學校下載表單(word)給學生家長填寫,待家長繳回給學校後,校

| 學生健康資料 贈溫量測                                                                                                    |           |
|----------------------------------------------------------------------------------------------------|-----------|
| 學生體溫量測追蹤                                                                                                    | 防疫調查表下載儲存 |
| 各級學校因應嚴重特殊傳染性肺炎防疫調查表<br>填報單位:<br>是否有發燒個案: □無(後續免填)□有(請填後續選項)<br>1. 學生班級<br>2. 學生姓名<br>3. 其他合併症狀<br>□無□咳嗽□喉嚨痛□頭痛□肌肉痛□疲倦四肢無力□腹瀉□其他<br>4.處遇<br>□該學生為家長通知請假,未到學校。<br>□通知家長到校接回,並請家長帶孩子就醫。<br>□家長因故無法來接,學生暫時留在健康中心休息。<br>□家長因故無法來接,學生暫時留在健康中心休息。<br>□家長因故無法來接,專生暫時容置於單獨空閒休息。<br>□家長因故無法來接,由校獲視學生狀況,決定是否由校方送醫。<br>5.病因(確診後務必填報): □非嚴重特殊傳染性肺炎,為 |           |
| (建置於校務系統,開學後由各校指定專人填報,俾利統計各校發燒<br>個案及後續情形)                                                                                                    |           |

端再依據填寫內容將有異常學生填入系統中。